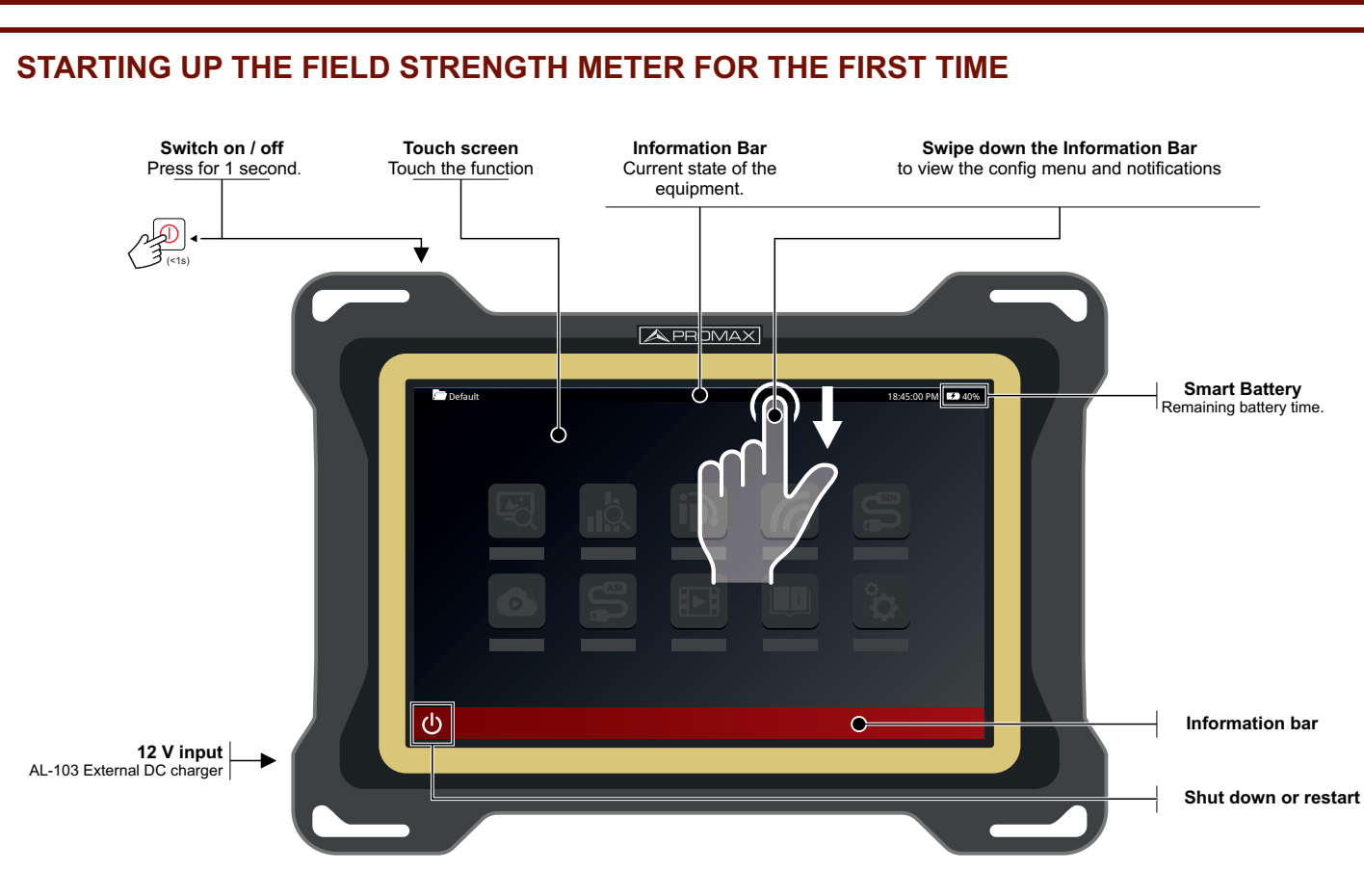

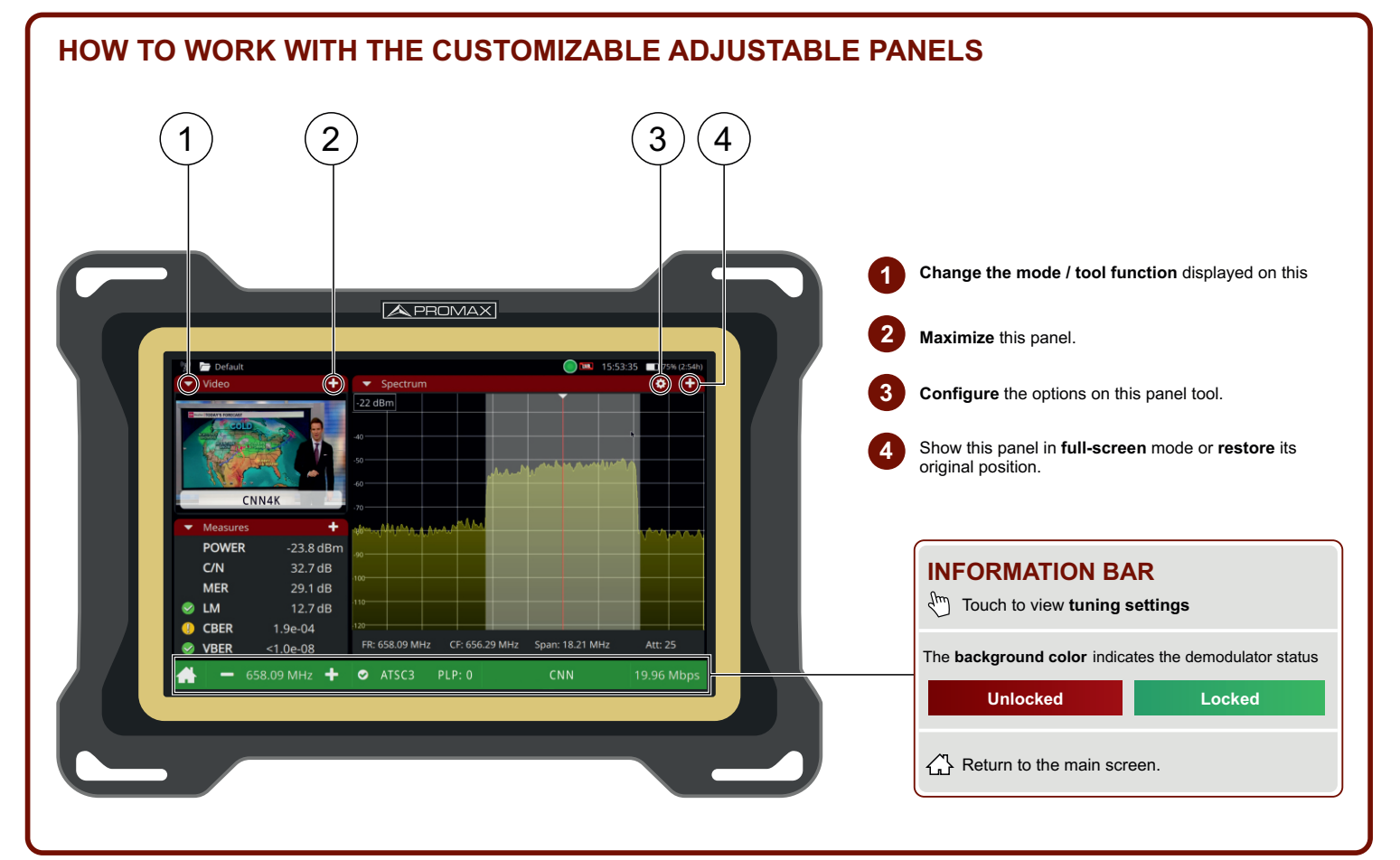

Note: Some of the connections or functions described in this quick guide may not be available in all versions of the test instrument.

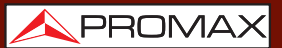

🔨 PROMAX

# ATLOS NG

人 PROMAX

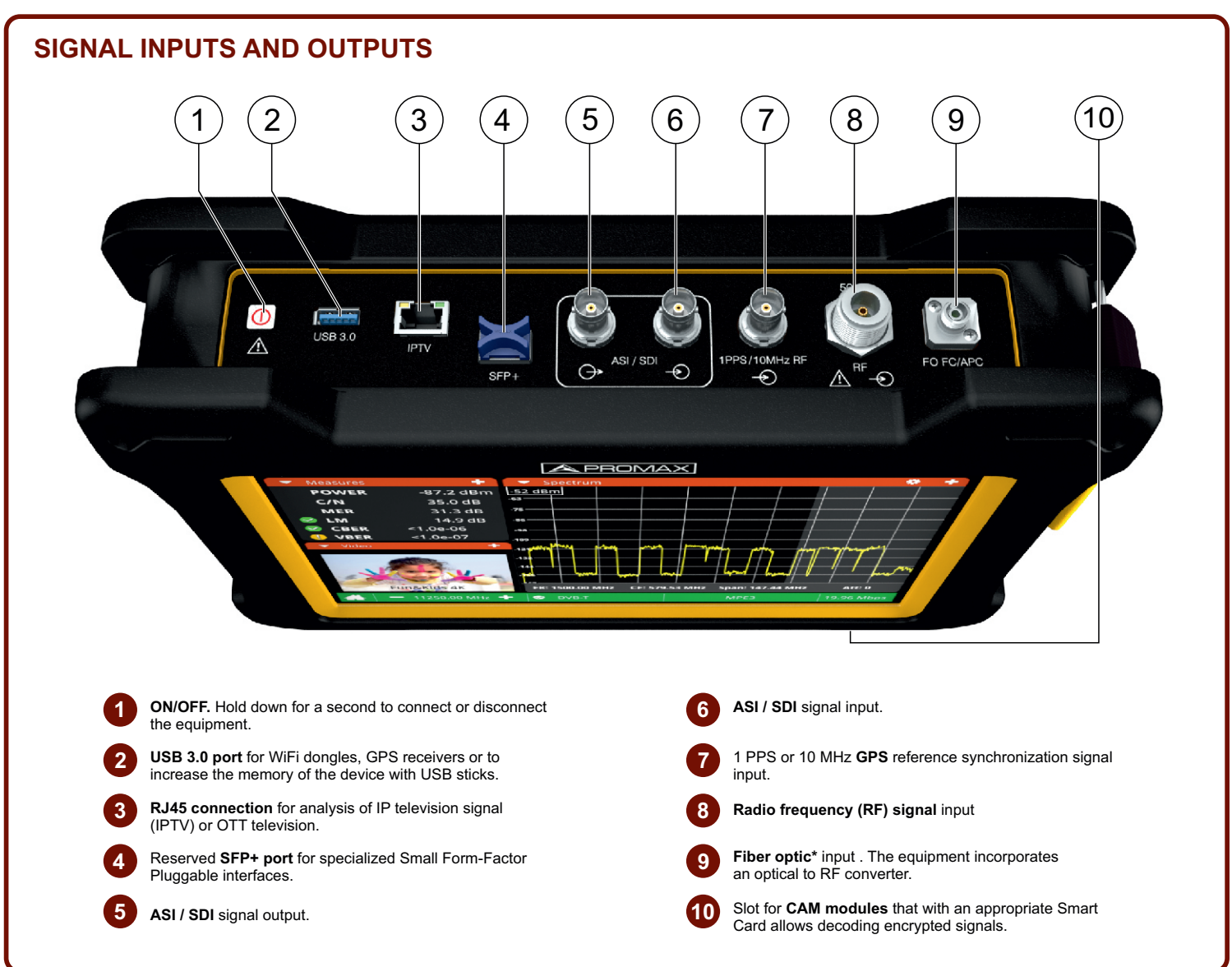

# **DATA INTERFACES**

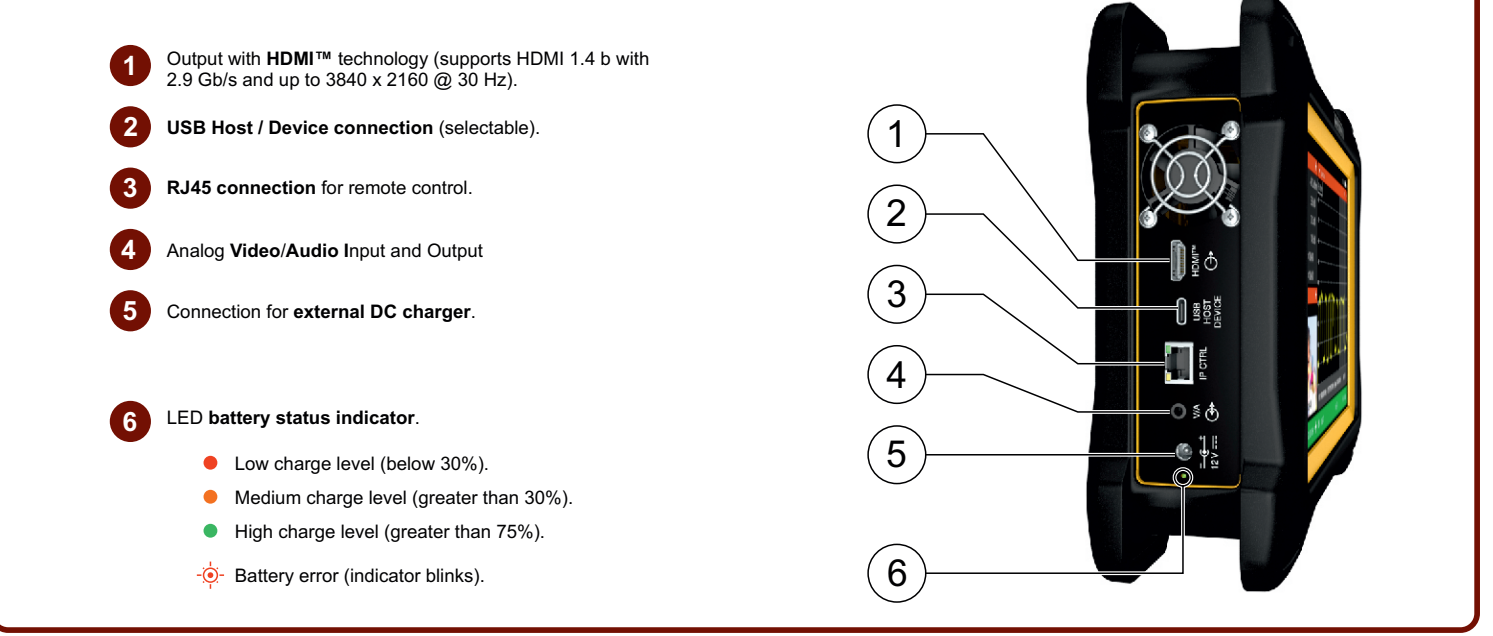

Note: Some of the connections or functions described in this quick guide may not be available in all versions of the test instrument.

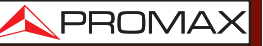

# ATLOS NG

QUICK REFERENCE GUIDE

# \land PROMAX

### TOUCH GESTURES FOR THE SPECTRUM ANALYZER

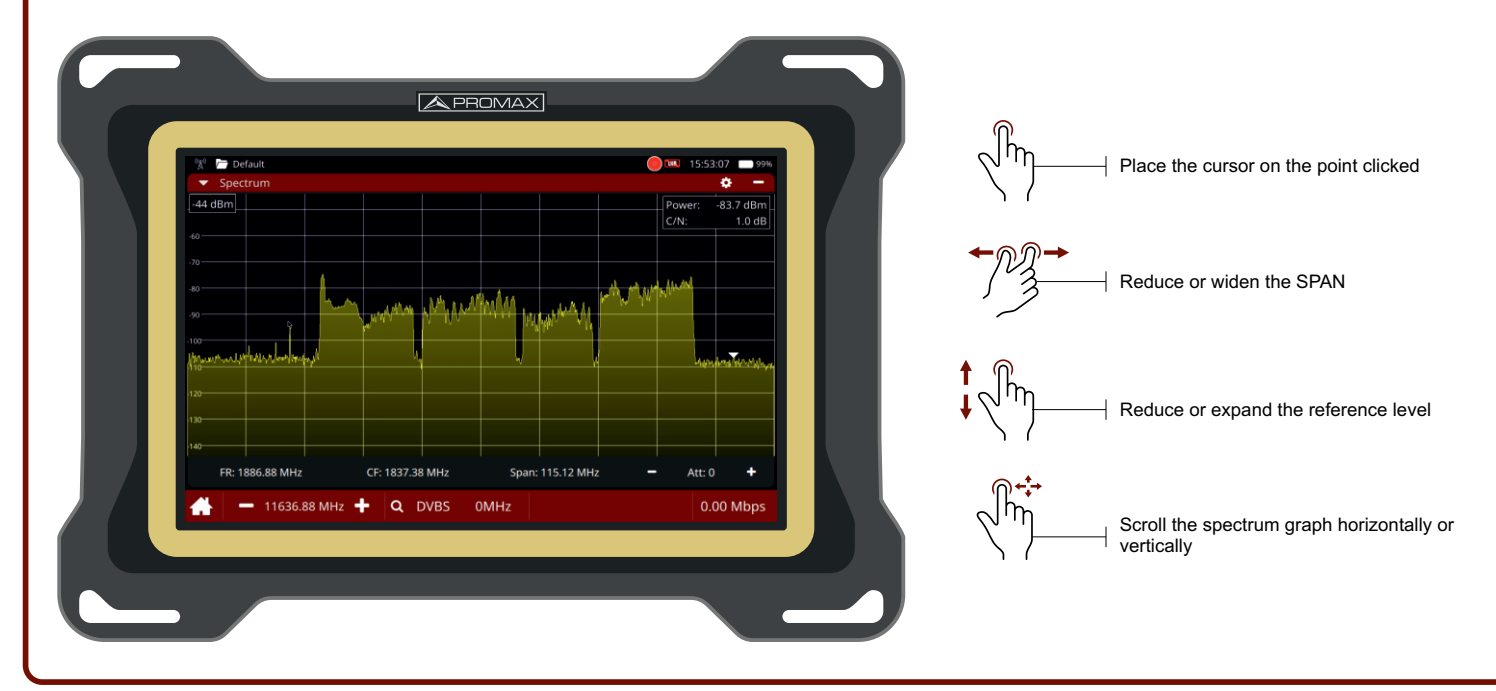

## SCREEN ICONS REFERENCE

#### **INTEGRATED ATTENUATORS**

- ITT The input signal has an adequate level.
- ITT The input signal is over-attenuated.
- The input signal is saturated.

#### **INPUT IMPEDANCE**

 $\overline{\mathrm{Tr}}_{\mathrm{Fn}}$  Impedance indicator. RF input impedance 50 or 75  $\Omega$ 

#### **SMART BATTERY**

- **Battery in use.** The remaining estimated battery operating time is displayed.
- **Charging battery.** The equipment is connected to the mains.

#### SIGNAL QUALITY ACCORDING TO THRESHOLDS

- Correct quality according to a user-defined threshold.
- **Quality at the limit** of the acceptable value.
- X Not acceptable quality according to the user-defined threshold.

#### OUTDOOR UNIT POWER SUPPLY

- Power off.
- Power activated with consumed energy meter. 13 V indicates the selected output voltage.
- Power supply and 22 kHz signal **activated** with the **energy of meter consumed**. **13 V** indicates the selected output voltage.
- Service mode activated.

Note: Some of the connections or functions described in this quick guide may not be available in all versions of the test instrument.

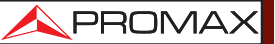

# ATLOS NG

QUICK REFERENCE GUIDE

### MAIN MENU : TOOLS

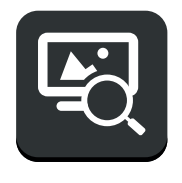

TV ANALYZER

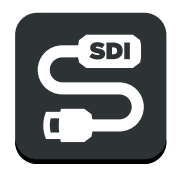

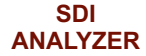

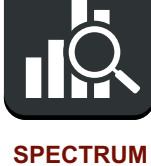

ANALYZER

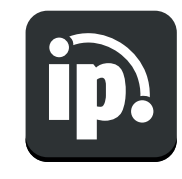

IPTV ANALYZER

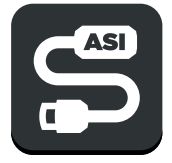

ASI ANALYZER

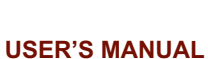

Ô

SETTINGS

### SWIPE DOWN MENU: INPUTS AND OUTPUTS

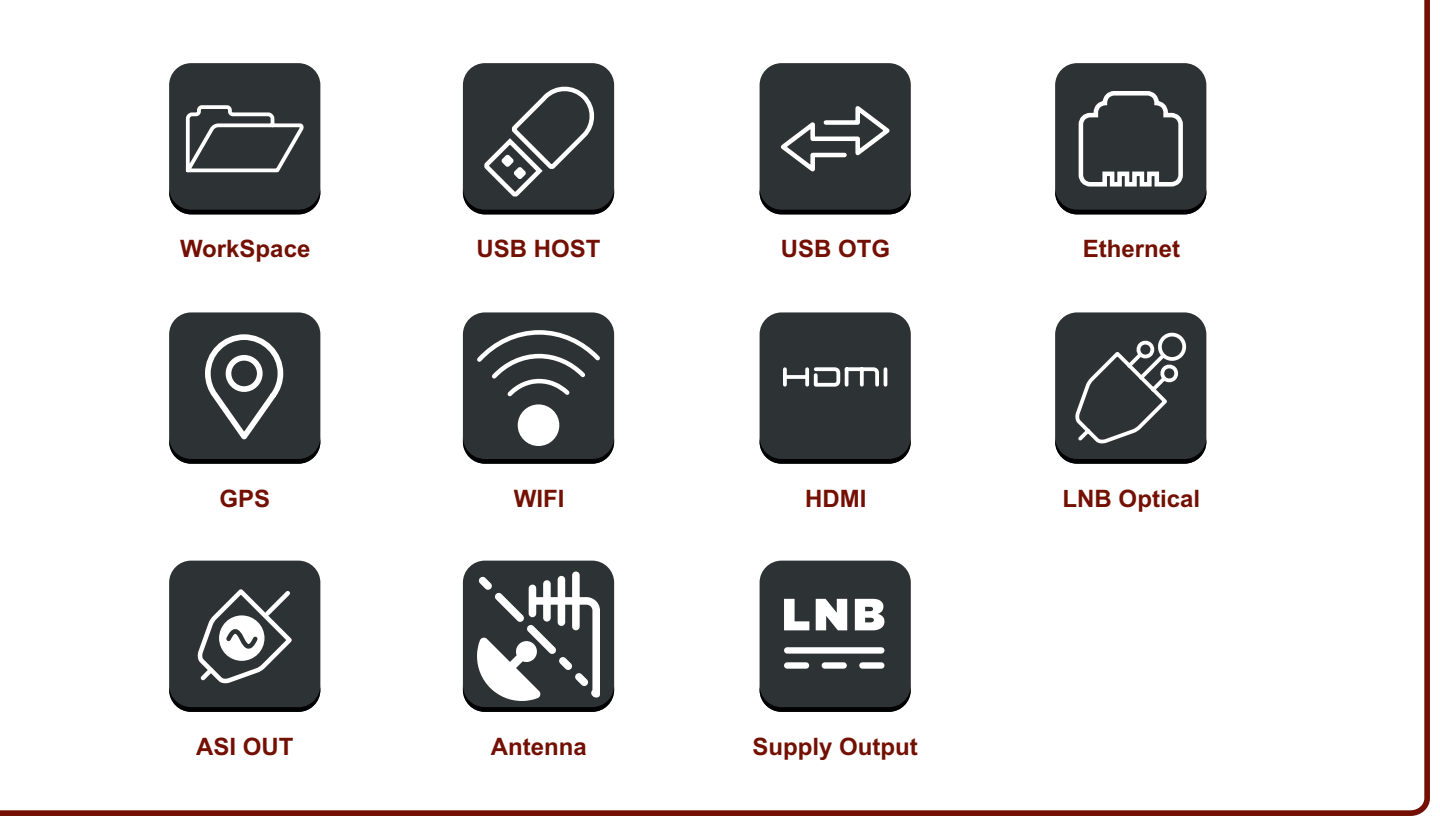

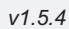

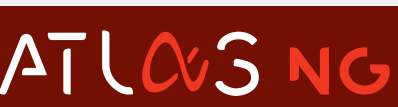

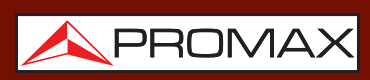

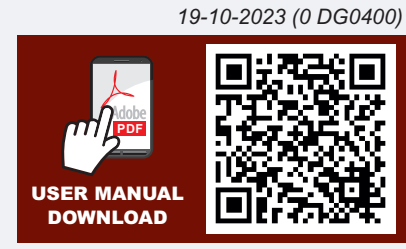

Find the user's manual on the download area at: www.promaxelectronics.com